# Sonic Pad Firmware Burning Tutorial

(Windows)

| Version        | V1.1                                    |
|----------------|-----------------------------------------|
| Date           | 2023/2/10                               |
| version record | V1.0 initial version                    |
|                | V1.1 Chapter 4 Add Notes Before Burning |
| editor         |                                         |

## Shenzhen Creality 3D Technology Co., Ltd

### Catalog:

| 1. Tools:                     | 3 |
|-------------------------------|---|
| 2. Enter the burning mode     | 3 |
| 3. Driver Installation        | 3 |
| 4. Sonic pad firmware burning | 7 |

## 1. Tools:

- 1. PhoenixSuit.zip
- 2. (burn firmware) t800-sonic\_lcd\_uart0\_1.0.6.40.112.img3. Male to male USB cable( TYPE-A TO TYPE-A)

## 2. Enter the burning mode

- 1. When the Sonic pad is turned off, insert the USB cable into the CAM port
- 2. Press and hold the FEL button on the right with a paper clip
- 3. Press the Power button to power on the Sonic pad, then the Sonic pad will enter the burning mode

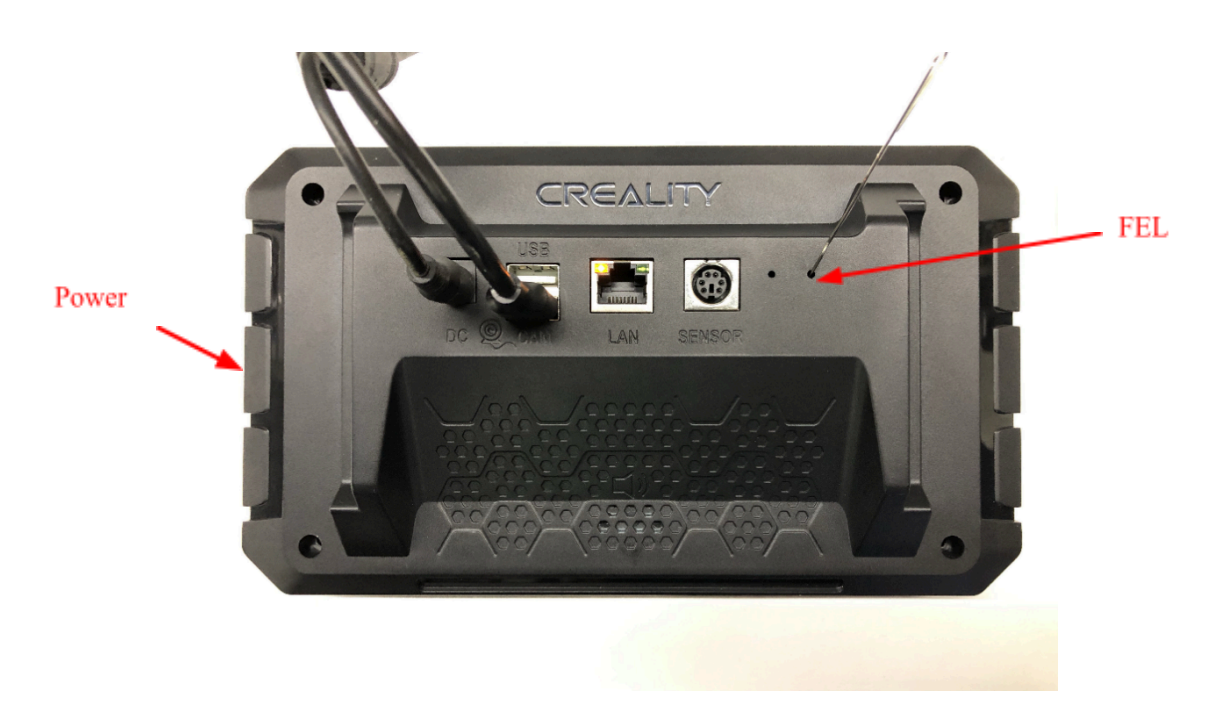

#### 3. Driver Installation

Before using the burning tool for the first time, you need to install the driver. Let the device enter the burning mode according to Chapter 2, open the PC-side device management, there will be an unknown device, install the driver according to the following steps.

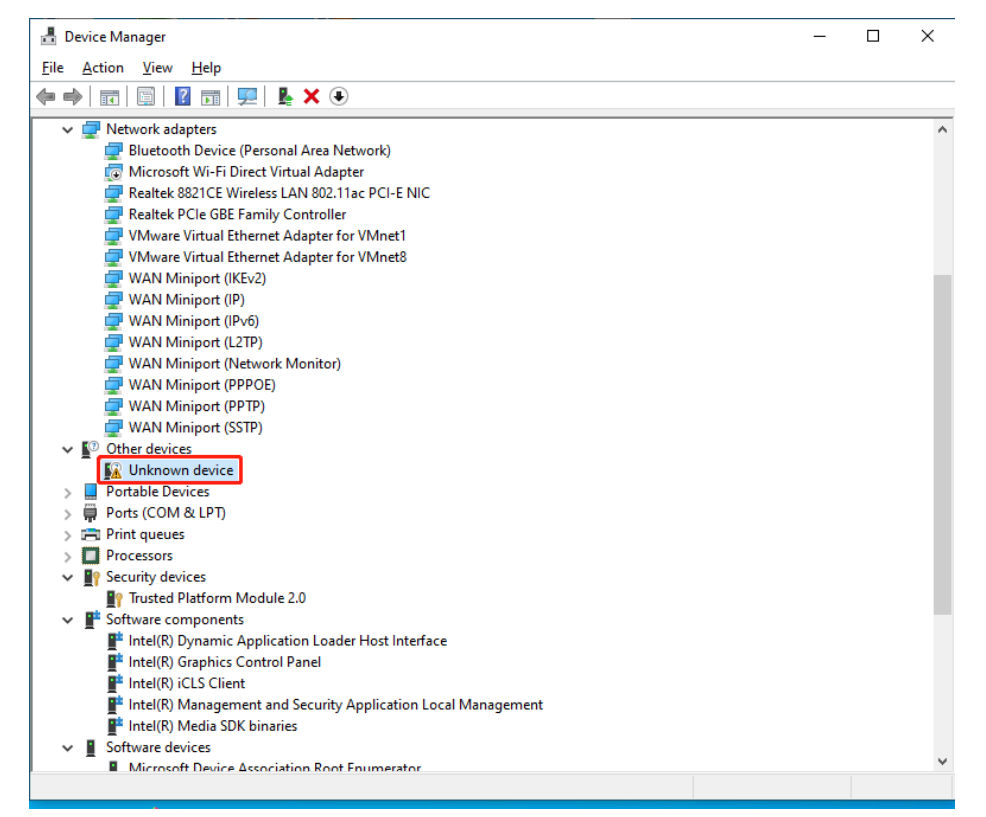

- 1. Double-click "Unknown device" to pop up a dialog box to install the driver
- 2. Click the "Update Driver" button and choose to install the driver manually

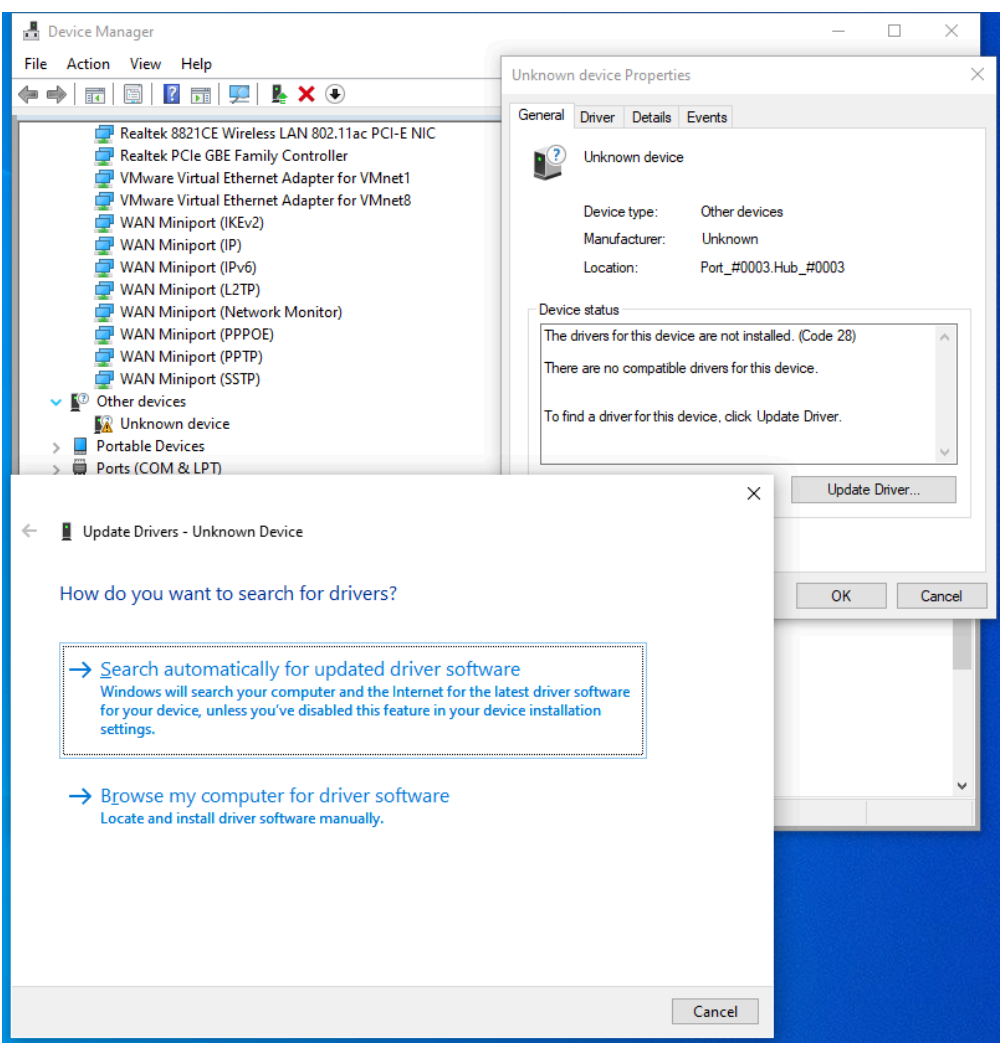

3. Select the Drivers folder under the PhoenixSuit directory

|   |                                                                                                    | ×  |
|---|----------------------------------------------------------------------------------------------------|----|
| ÷ | Update Drivers - Unknown Device                                                                                                    |    |
|   | Browse for drivers on your computer                                                                                                    |    |
|   | Search for drivers in this location:                                                                                                    |    |
|   | E:\PhoenixSuit\Drivers ~ B <u>r</u> owse                                                                                                    |    |
|   | ☐ Include subfolders                                                                                                    |    |
|   | → Let me pick from a list of available drivers on my computer<br>This list will show available drivers compatible with the device, and all drivers in the<br>same category as the device. |    |
|   | <u>N</u> ext Canc                                                                                                    | el |

Driver installed successfully

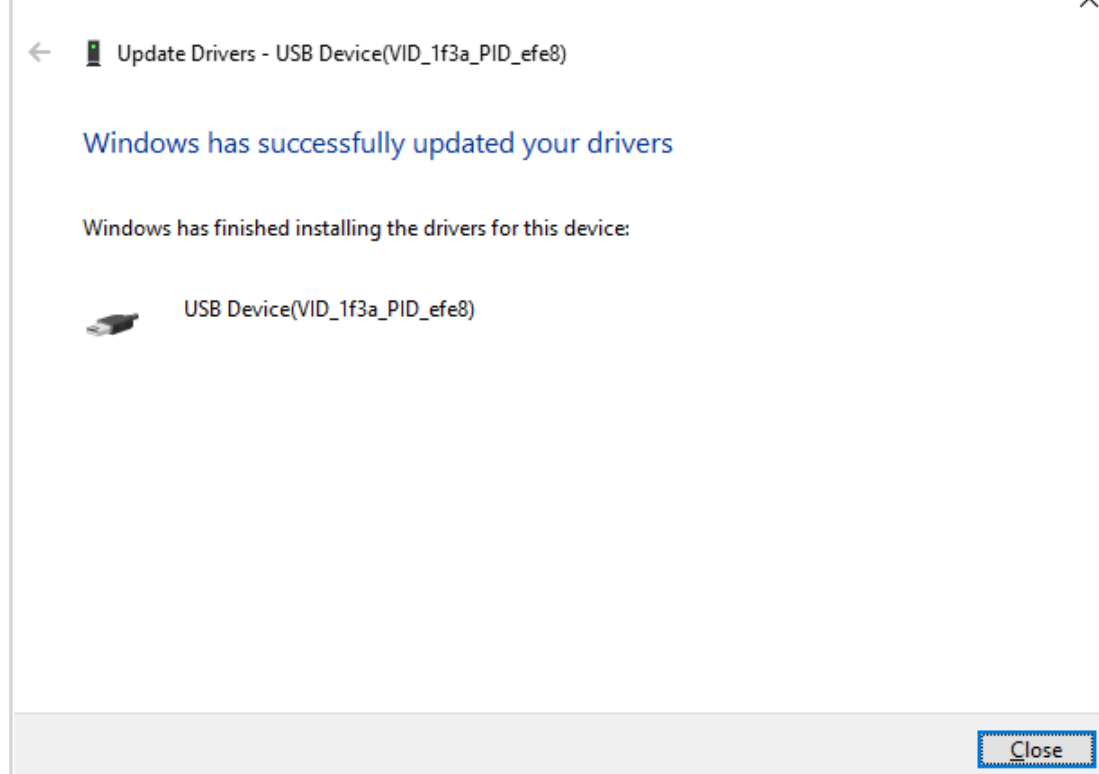

## 4. Sonic pad firmware burning

Notes before burning the firmware: Run the phoenixsuit software first, connect the Sonic pad to the computer with a male-to-male USB cable, and then let the Sonic pad enter the burning mode. The specific steps are as follows:

1. Open phoenixsuit, as shown in the figure below, select the firmware to be burned

| Phoenix Suit<br>A Firmware Tool                         | ome Firmware                                                      | Apk                     | News  | [ <u>?]- x</u> ] |
|---------------------------------------------------------|-------------------------------------------------------------------|-------------------------|-------|------------------|
| E:\sonic\t800-sonic_                                    | lcd_uart0_1.0.6.40.112.ir<br>n(If checked, it will downk<br>Upgra | ng<br>Dad the parttions | s th  | Image            |
| Upgrade Instruct<br>1. Power on you<br>2. Connect the t | tions<br>ir tablet<br>ablet to your DC with the                   | included LISR           | cable |                  |

2. Connect the Sonic pad to the PC and enter the burning mode (please refer to Chapter 2). The following page appears, click the "Yes" button(If the following interface does not appear, the device manager installs USB\_driver)

| Pho<br>A Firm         | enixSuit<br>ware Tool<br>enixSuit<br>Tips: Does I<br>Forced form<br>Select Yes,<br>Select No, o | Home<br>Home<br>mandatory form<br>hat will lead to f<br>enter the form<br>enter the norm | Firmware<br>Firmware<br>nat?<br>files are missing, p<br>at upgrade mode, a<br>upgrade mode, a | Apk           | News    | [?]       | -         |
|-----------------------|-------------------------------------------------------------------------------------------------|------------------------------------------------------------------------------------------|-----------------------------------------------------------------------------------------------|---------------|---------|-----------|-----------|
|                       |                                                                                                 |                                                                                          | Yes                                                                                           | NO            |         |           |           |
|                       | Upgrade<br>1. Powe<br>2. Const                                                                  | e Instructions<br>er on your table                                                       | t<br>a your PC with the                                                                       | included LIQE | Ricabla |           |           |
| Caution: Beginning Fi | rmware Upgrade                                                                                  |                                                                                          |                                                                                               |               |         | Phoenix S | uit V1.10 |

burning...

| PhoenixSuit<br>A Firmware Tool<br>Home Firmware Apk News                                                        | [ <b>?</b> [ – ] x ] |  |  |  |  |  |  |
|----------------------------------------------------------------------------------------------------|----------------------|--|--|--|--|--|--|
|                                                                                                    |                      |  |  |  |  |  |  |
| Upgrading Firmware: 68% Time Elapsed [0] minutes [11] seconds                                                   |                      |  |  |  |  |  |  |
|                                                                                                    |                      |  |  |  |  |  |  |
| Upgrade Instructions<br>1. Power on your tablet<br>2. Connect the tablet to your PC with the included USB cable |                      |  |  |  |  |  |  |

Burning is successful, the device restarts automatically

| PhoenixSuit<br>A Firmware Tool                                   | Home                                                 | <b>Firmware</b> | Apk          | News  | <b>?</b> – x       |  |
|------------------------------------------------------------------|------------------------------------------------------|-----------------|--------------|-------|--------------------|--|
| Firmware Upload Successful Time Elapsed [0] minutes [44] seconds |                                                      |                 |              |       |                    |  |
|                                                                  |                                                      |                 |              |       |                    |  |
| Upgrade<br>1. Power<br>2. Connor                                 | Instructions<br>on your tablet<br>of the tablet to y | our DC with the | included HSB | cable |                    |  |
| No Device Attached!                                              |                                                      |                 |              |       | Phoenix Suit V1.10 |  |